## CÓMO DESCARGAR LA APLICACIÓN GRATIS\* TIME4CARE™ EN SU TELÉFONO INTELIGENTE O TABLETA

## \* Es posible que se apliquen tarifas de uso de datos estándar

iPhone

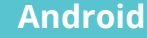

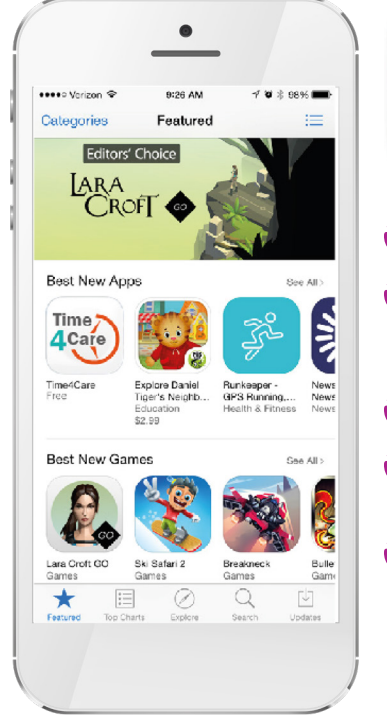

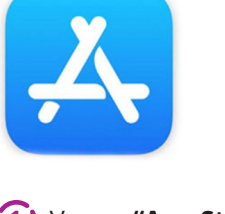

- Vaya a "App Store"
- Seleccione "Search" (Buscar) en la parte inferior de la pantalla
- 3 Escriba "Time4Care"
- (Obtener)
- Seleccione "Install" (Instalar)

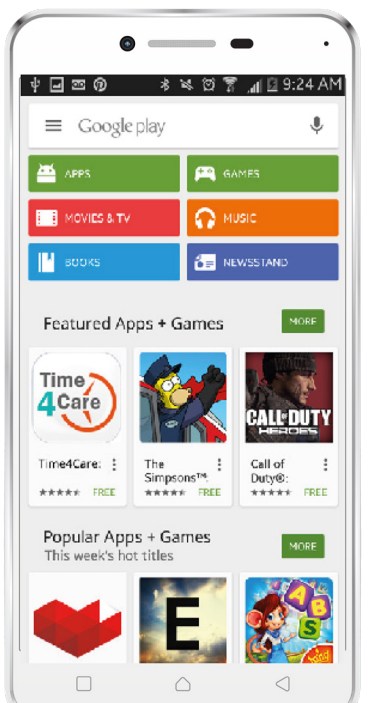

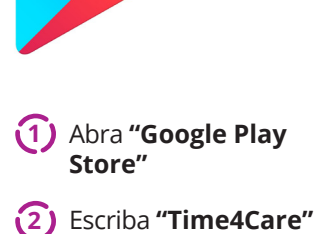

3 Seleccione **"Install"** (Instalar)

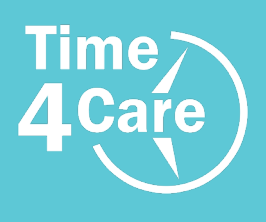

¿Dónde puedo obtener más información?

Puede visitar https://www.publicpartnerships.com/tools/time4care-evv para obtener información de la aplicación móvil Time4Care.

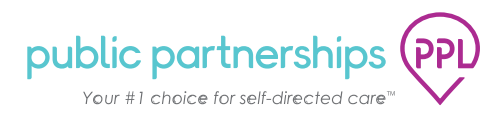

www.publicpartnerships.com